## INSTRUKCJA DLA UCZESTNIKÓW ORAZ NAUCZYCIELI – EGZAMINATORÓW OLIMPIADY JĘZYKA ANGIELSKIEGO DLA JUNIORÓW – ETAP II, CZĘŚĆ I

Każdy uczeń musi otrzymać tylko i wyłącznie swój login i hasło. Przekazanie uczniom pełnej listy loginów i haseł, przekazanie uczniowi innego loginu i hasła niż jego, zamienianie się loginami i hasłami jest równoznaczne z dyskwalifikacją całej szkoły bez możliwości odwołania. Loginy i hasła są dostępne dla nauczyciela rejestrującego na panelu.

Uczniowie rozwiązują test na platformie e-learningowej. Każdy uczeń otrzyma losowo wybrane kilka pytań na łączną sumę 75 punktów. Na ich rozwiązanie przeznaczone będzie 45 minut. Uczeń będzie widział ubiegający czas. Test należy rozwiązać w szkole pod opieką nauczyciela. Suma punktów do uzyskania została zmieniona na 40 punktów, czas na rozwiązanie testu został bez zmian - tj 45 minut.

Na platformie uczeń może rozpocząć rozwiązywanie testu o dowolnej godzinie, w wyznaczonym przez nauczyciela terminie mieszcząc się w ramach czasowych ZGODNYCH Z TERMINARZEM. Uczniowie z jednej szkoły nie muszą rozwiązywać testu w jednym czasie – nauczyciel może zorganizować kilka terminów dla swoich wszystkich uczniów.

Termin Olimpiady Języka Angielskiego dla Juniorów nie będzie przedłużany.

Platforma zamknie się automatycznie o godzinie 10:00 zgodnie z terminarzem, więc trzeba mieć na

uwadze aby uczeń odpowiednio wcześniej wykonał test.

Prosimy także, aby uczniowie nie zostawiali rozwiązywania testu na ostatnie dni. Do testu uczeń ma tylko jedno podejście. W tym etapie nie ma pytań z odsłuchu.

Uczniowie rozwiązują test na komputerach stacjonarnych lub laptopach z systemem operacyjnym WINDOWS, Linux, MacOS. Uczniowie NIE mogą rozwiązywać testu na telefonach, tabletach itp.

Nie wolno używać opcji kopiuj-wklej ani opcji wstecz, gdyż automatycznie test będzie oznaczony próbą oszustwa. W przypadku problemów technicznych nauczyciele mogą kontaktować się z Administratorem mailowo lub telefonicznie.

- Proszę o dokładne przeczytanie instrukcji.
- Na rozwiązanie testu przewidziano 45 minut.
- Do testu można podejść tylko jeden raz.
- Test należy rozwiązać w terminie
- Proszę nie korzystać z opcji WSTECZ!
- Proszę nie korzystać z opcji KOPIUJ-WKLEJ!
- Można poruszać się po module po lewej stronie w celu powrotu do poprzedniego pytania.
  - Wpisz dokładnie cały adres i wejdź na stronę https://olimpiada.ojaj.wsjo.pl/ojaj/

(proszę uważniewpisać CAŁY adres strony)

- Kliknij "zaloguj się" (w prawym górnym rogu).
- W miejscu na nazwę użytkownika i hasło wpisz dane, które otrzymałeś od nauczyciela. Po
- chwili ukaże się strona z nazwą kursu. Kolejno proszę poruszać się zgodnie z poleceniami na ekranie.
- Zostaniesz poinformowany o zakończeniu testu.
- Proszę kliknąć WYLOGUJ (w prawym górnym rogu).

Wyniki będą dostępne tylko dla nauczyciela rejestrującego szkołę, NA PANELU DLA NAUCZYCIELI PO ZALOGOWANIU . Zespół OJAJ nie informuje o wynikach drogą telefoniczną ani mailową. Wszelkie aktualne wiadomości oraz informacje znajdują się na stronie www.ojaj.wsjo.pl